## การแก้ไขข้อมูลประวัติผู้ใช้

จากเมนู User Profile เข้าสู่หน้าทะเบียนข้อมูลบุคคล

- 1. คลิกที่ กลับ
- 2. คลิกปุ่ม ค้นหา

| . คลิกเลือกคนที่จะแก้ไข >>                                         | แก้ไขข้อมูล >>       | บันทึก                                         |                                                            |
|--------------------------------------------------------------------|----------------------|------------------------------------------------|------------------------------------------------------------|
| Sources of OBEC Infe<br>OBEC e-Office                              | _                    | • ເຈັ່ນ + ເຈັ່ນ ີ ມັນທຶກ ິຍ ມີ<br>ກາງຄືອ່ານຮັບ | เกเลิก 🦽 ช่วยเหลือ 💷 ออก<br>เออเพลมพร ร่างอง(Admin เขตขับป |
| ∩ข้อมูลบุคคล                                                       |                      | กลับ                                           |                                                            |
| * ประเภทบุคคล                                                      | 💿 ไทย 🔿 ต่างชาติ     | เลขหนังสือเดินทาง                              |                                                            |
| * เลขประจำตัวประชาชน                                               |                      | เลขประจำตัวผู้เสียภาษี                         |                                                            |
| * เหต                                                              | 💿 ซาย 🔘 หญิง         | ตำนำหน้าชื่อ                                   |                                                            |
| * ชื่อ                                                             |                      | * ชื่อสกุล                                     |                                                            |
| * ชื่อ (อังกฤษ)                                                    |                      | * ชื่อสกุล (อังกฤษ)                            |                                                            |
| * วันที่เกิด                                                       | 🛐 (ตัวอย่าง 1 ม.ค.2  | 2496 พิมพ์ 01/01/2496)                         |                                                            |
| * สถานภาพ                                                          |                      | ศาสนา ศาสนา                                    | •                                                          |
| * ประเภทบุคลากร                                                    |                      | * สถานะบุคคล                                   | •                                                          |
| สถานะใช้เปิกสวัสดิการให้บุตร<br>กห้องที่ที่บรรจครั้งแรก            | ⊖ตนเอง ⊖คู่สบรส ⊛ "ม | ม่เนิก                                         |                                                            |
|                                                                    | จังหวัด              | 🗖 🔂 อำเภอ/เขต                                  |                                                            |
| * วันเ                                                             | ขึ้นรรา 🔢            | * วันเกษียณอายุราชการ                          | 31                                                         |
| <ul> <li>หน่วยงานต้นสังกัด</li> <li>* หน่วยงานต้นสังกัด</li> </ul> |                      |                                                |                                                            |
| - ปัจจุบันปฏิบัติหน้าที่                                           |                      |                                                |                                                            |
| * หน่วยงาน                                                         |                      |                                                |                                                            |
| * ตำแหน่ง                                                          |                      | เลขที่ตำแหน่ง                                  |                                                            |
| * เงินเดือน                                                        | บาท                  | เงินประจำตำแหน่ง/วิทยฐานะ                      | טוע                                                        |
| เงินค่าตอบแทน                                                      | บาท                  |                                                |                                                            |

| 10 : ทะเบยนขอมูลบุคคล |               |                                   | ยินดีด้อนรับคุ | ณสุวัฒน์ สุทิน(Admin โร |
|-----------------------|---------------|-----------------------------------|----------------|-------------------------|
| ſ                     | หน่วยงาน      |                                   |                |                         |
|                       | หน่วยงาน      | โรงเรียนเมืองนครศรีธรรมราช สพม.12 |                |                         |
|                       | เลขประจำตัว   |                                   |                |                         |
|                       | ชื่อ          |                                   |                |                         |
|                       | สกุล          |                                   |                |                         |
|                       | ประเภทบุคลากร |                                   |                |                         |
|                       |               | 🔎 ค้นทา 🛛 🛇 ยกเล็ก                |                |                         |
| บดลากร                |               | 1                                 |                |                         |
| ลขประจำตัวประชาชน     | ชื่อ-นามสกุล  | ระดับหน่วยงาน                     |                | หน่วยงาน                |
|                       |               |                                   |                |                         |
|                       |               |                                   |                |                         |
|                       |               |                                   |                |                         |
|                       |               |                                   |                |                         |

พจนพร รุ่งทอง... ศูนย์เทคโนโลยีสารสนเทศและการสื่อสาร สพม.12 (ปรับปรุง : 30 กันยายน 2556)

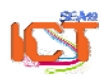

|                                                                                                    |                                                                                                    |                                                                                                    | - S                                                                         |
|----------------------------------------------------------------------------------------------------|----------------------------------------------------------------------------------------------------|----------------------------------------------------------------------------------------------------|-----------------------------------------------------------------------------|
|                                                                                                    | หน่วยงาน<br>หน่วยงาน โรงเรียนเมืองนครศรีธรรมร                                                                                                    | าช เมพม.12                                                                                                    |                                                                             |
|                                                                                                    | เลขประจำตัว                                                                                                    |                                                                                                    |                                                                             |
|                                                                                                    | ชื่อ                                                                                                    |                                                                                                    |                                                                             |
|                                                                                                    | สกุล                                                                                                    |                                                                                                    |                                                                             |
|                                                                                                    | ประเภทบุคลากร                                                                                                    |                                                                                                    |                                                                             |
|                                                                                                    | PAUM                                                                                                    | ิ © ยกเล็ก                                                                                                    |                                                                             |
| ดารางบุคลากร                                                                                                    |                                                                                                    |                                                                                                    |                                                                             |
| 🔲 เลขประจำตัวประชาชน                                                                                                    | ชื่อ-นามสกุล ระดับหน่วยงาน                                                                                                    | หน่วยงาน                                                                                                    |                                                                             |
| □ 3-8004-00252-50-1 u                                                                                                    | มายมานิตร จิตจำ โรงเรียน                                                                                                    | รร.เมืองนครศรีธรรมราช สพม.12                                                                                                    |                                                                             |
| □ 3-8099-00652-60-3 u<br>□ 3-8001-00027-44-7 u                                                                                                    | มายสุนทรัสส์ เพชรรักษ์คำด้า โรงเรียน<br>มายสุวัฒน์ สูทิน โรงเรียน                                                                                                    | รร.เมืองนครศรีธรรมราช สพม.12<br>รร.เมืองนครศรีธรรมราช สพม.12                                                                                                    | _                                                                           |
| 3-8001-00521-75-1 u                                                                                                    | เางพวงรัตน์ เหล่าธนกาวร โรงเรียน                                                                                                    | กลุ่มบริหารงบประมาณ รร.เมืองนครศรีธรรมราช สพม.12                                                                                                    |                                                                             |
|                                                                                                    | $\frown$                                                                                                    |                                                                                                    |                                                                             |
|                                                                                                    |                                                                                                    |                                                                                                    |                                                                             |
|                                                                                                    |                                                                                                    |                                                                                                    |                                                                             |
|                                                                                                    | 2                                                                                                    | คลิกเลือกคนที่ต้องการแก้ไข 📖                                                                                                    | PP 01                                                                       |
|                                                                                                    |                                                                                                    | $\mathbf{I}$                                                                                                    |                                                                             |
| is of OBEC life<br>C e-Office<br>เป็ยบข้อมอบเคตอ                                                                                                    |                                                                                                    | คลับ + เพิ่ม ∎บันทึก ⊚ยกเลิก – ลบ<br>มันดีด้วยรับอเชวี                                                                                                    | ช่วยเหลือ<br>อมม์ สพิน(Admin                                                |
| s of CREC INS<br>C e-Office<br>เนียนช้อมูลบุคคล                                                                                                    | _                                                                                                    | คลับ + เพิ่ม มิบันทึก © ยกเลิก – ลบ<br>มินดีต่อนรับคุณสุวั                                                                                                    | ี ช่วยเหลือ<br>เดมน์ สุทิน(Admin                                            |
| s of central life<br>C e-Office<br>งบัยบงข้อมูลบุคคล                                                                                                    | O Than O cin web                                                                                                    | <ul> <li>กลับ + เพิ่ม อบันทึก อยกเลิก – ลบ</li> <li>ยินดีด้อนรับคุณสุวั</li> </ul>                                                                                                    | ี ช่วยแหลือ<br>ดงน์ สุทิน(Admin                                             |
| s of cettor life<br>CC e-Office<br>มีบับบข้อมูลบุคคล<br>* ประบทหบุคคล<br>* ประบทหบุคคล                                                                                                    | ปีทย C ต่างชาติ<br>วรา                                                                                                    | คลับ + เพิ่ม มันทึก อยกเลิก – อบ<br>ยินดีต้อมรับคุณสุวั<br>เสยหนังสือเดินทาง                                                                                                    | ี ช่วยเหลือ<br>ดหน์ สุทิน(Admin                                             |
| s of CREC IN<br>C e-Office<br>เป็ยบงอัมมูลบุคคล<br>* ประเภทบุคคล<br>* เลขประจำตัวประชาชม<br>* เมชร                                                                                                    | <ul> <li>"ไทย</li> <li>ด่างชาติ</li> <li>380</li> </ul>                                                                                                    | คลับ + เพิ่ม บันทึก ยกเลิก – ลบ<br>อินดีด้อนรับคุณสุวั<br>เลขหนังสือเดินทาง<br>เลขประจำตัวผู้เสียภาษี 36000000000000000000000000000000000000                                                                                                    | ี ช่วยเหลือ<br>ดน์ สุทิน(Admin                                              |
| s of cettic life<br>C e-Office<br>เน็นบาข้อมูลบุคคล<br>* ประเภทบุคคล<br>* เลขประจำตัวประชาชน<br>* เพศ<br>* เพศ                                                                                                    | <ul> <li>ปีทย</li> <li>ต่างชาติ</li> <li>380</li> <li>ชาย</li> <li>หญิง</li> </ul>                                                                                                    | <ul> <li>กลับ + เพิ่ม บันทึก ยกเลิก – ลบ<br/>มินดีต้อนรับคุณสุวั</li> <li>เลขหนังสือเดินทาง<br/>เลขประจำดัวผู้เสียภาษี 380</li> <li>สามานานาชื่อ นาย</li> </ul>                                                                                                    | ช่วยเหลือ<br>ดงน์ สุทิน(Admin                                               |
| ร of cettor life<br>C e-Office<br>* ประมาทบุคคล<br>* ประมาทบุคคล<br>* เลขประจำตัวประชาชน<br>* เพศ<br>* ชื่อ                                                                                                    | <ul> <li>ไทย</li> <li>ต่างชาติ</li> <li>380</li> <li>ชาย</li> <li>หญิง</li> <li>สุนหรัสส์</li> </ul>                                                                                                    | <ul> <li>กลับ + เพิ่ม ขับเพือ ขยกเลิก – ลบ</li> <li>ยินเดีต่อนรับคุณสุวั</li> <li>เลขหนังสือเดินทาง</li> <li>เลขประจำดัวผู้เสียภาษี 380</li> <li>อำนำหน้าชื่อ นาย</li> <li>ชื่อสกุล เพชรรักษ์คำด้วง</li> </ul>                                                                                                    | ช่วยเหลือ<br>ดนน์ สุทิน(Admin                                               |
| ระดังสหมัน<br>Ce-Office<br>* ประเภทบุคคล<br>* ประเภทบุคคล<br>* เลขประจำตัวประชาชน<br>* เพศ<br>* ชื่อ<br>* ชื่อ (อังกฤษ)                                                                                                    | <ul> <li>ไทย ด่างชาติ</li> <li>เรียาสาร</li> <li>เรียาย หญิง</li> <li>สุนทรัสส์</li> <li>Suntaras</li> </ul>                                                                                                    | <ul> <li>กลับ + เพิ่ม ขับเพือ ยกเลิก – ลบ<br/>บินดีต่อนรับคุณสุวั</li> <li>เลขหนังสือเดินทาง<br/>เลขประจำตัวผู้เสียภาษี 380</li> <li>คำนำหน้าชื่อ<br/>คำนำหน้าชื่อ<br/>หาย</li> <li>ชื่อสกุล (อังกฤษ)</li> </ul>                                                                                                    | ช่วยเหลือ<br>ดน์ สุทิน(Admin                                                |
| ร of OREC IN<br>C e-Office<br>* ประเภทบุคคล<br>* ประเภทบุคคล<br>* เลขประจำตัวประชาชน<br>* เพศ<br>* ชื่อ<br>* ชื่อ (อังกฤษ)<br>* วันที่เกิด                                                                                                    | <ul> <li>ไทย ต่างชาติ</li> <li>รชาย หญิง</li> <li>ชาย หญิง</li> <li>สุนทรัสส์</li> <li>Suntaras</li> <li>13/06/2502 (รีส) (ด้าอย่าง 1 ม.ค.2496)</li> </ul>                                                                                                    | คลับ + เพิ่ม บันทึก ยกเลิก – ลบ<br>บันดีต่อบรับคุณสุวั<br>เลขหนังสือเดินทาง<br>เลขประจำตัวผู้เสียภาษี 380<br>คำนำหน้าชื่อ นาย<br>* ชื่อสกุล เพชรรักษ์คำด้วง<br>* ชื่อสกุล (อังกฤษ) Phetrakkamduang<br>5 พิมพ์ 01/01/2496)                                                                                                    | ช่วยเหลือ<br>ເຈນໃ ສຸກີນ(Admin                                               |
| ร of cellC life<br>C e-Office<br>* ประเภทบุคคล<br>* ประเภทบุคคล<br>* เลขประจำตัวประชาชน<br>* เหศ<br>* ชื่อ<br>* ชื่อ (อังกฤษ)<br>* วันที่เกิด<br>* สถานภาพ                                                                                                    | <ul> <li>ไทย (ค่างชาติ</li> <li>380</li> <li>ชาย (หญิง<br/>สุนทรัสส์</li> <li>Suntaras</li> <li>13/06/2502 (ริม.) (ตัวอย่าง 1 ม.ศ. 2496<br/>สมรส</li> </ul>                                                                                                    | <ul> <li>กลับ + เพิ่ม บันทึก ยกเลิก - ลบ<br/>บันดีต้อนรับคุณสุวั</li> <li>เลยหนังสือเดินทาง<br/>เลยประจำดัวผู้เสียภาษี 380</li> <li>เลยประจำดัวผู้เสียภาษี 380</li> <li>ดำนำหน้าชื่อ<br/>นาย<br/>* ชื่อสกุล (มังกฤษ)</li> <li>Phetrakkamduang</li> <li>ร์ พิมพ์ 01/01/2496)</li> <li>ศาสนา พุทธ</li> </ul>                                                                                                    | ิช่วยเหลือ<br>ดน์ สุทิน(Admin                                               |
| ร of CREC IIIe<br>C e-Office<br>* ประมาทบุคคล<br>* ประมาทบุคคล<br>* เลขประจำตัวประชาชน<br>* เหศ<br>* ชื่อ<br>* ชื่อ (อังกฤษ)<br>* วันที่เกิด<br>* สถานภาพ<br>* ประมาทบุคลากร                                                                                                    | <ul> <li>ไทย ดำงชาติ</li> <li>สาย หญิง</li> <li>สาย หญิง</li> <li>สุนทรัสส์</li> <li>Suntaras</li> <li>13/06/2502 (ชี) (ตัวอย่าง 1 ม.ศ.2496</li> <li>สมรส</li> <li>นำราสการตรูและบุคลากรทางการศึกษา</li> </ul>                                                                                                    | <ul> <li>กลับ + เพิ่ม บันทึก ยกเลิก – ลบ<br/>มานดีต้อนรับฤตแสวั</li> <li>เลขหน้งสือเดินทาง<br/>เลขประจำตัวผู้เสียภาษี 380</li> <li>เลขหน้งสือเดินทาง<br/>เลขประจำตัวผู้เสียภาษี 380</li> <li>เลขหน้งสือเดินทาง<br/>เลขประจำตัวผู้เสียภาษี 380</li> <li>เลขกาะบุคคล ปกติ</li> </ul>                                                                                                    | ່ ช่วยเหลือ<br>ອນນ໌ สุทิน(Admin                                             |
| ร of CREC IIIe<br>C e-Office<br>* ประเภทบุคคล<br>* เลขประจำตัวประชาชม<br>* เพศ<br>* ชื่อ<br>* ชื่อ (อังกฤษ)<br>* วัมที่เกิด<br>* สถานภาพ<br>* ประเภทบุคลากร<br>สถานะใช้เปิกสวัสดิการให้บุตร                                                                                                    | <ul> <li>ไทย ด่างชาติ</li> <li>ชาย หญิง</li> <li>สุนทรัสส์</li> <li>Suntaras</li> <li>13/06/2502 (ชีวิ (ด้วอย่าง 1 ม.ค.2496<br/>สมรส</li> <li>ขำราชการครูและบุคลากรทางการศึกษา</li> <li>ด หแอง ดู่สุมรส (ช้าไม่เป็ก</li> </ul>                                                                                                    | <ul> <li>กลับ + เพิ่ม บันทึก ยกเลิก - ลบ<br/>เลขหนังสือเดินทาง<br/>เลขหนังสือเดินทาง<br/>เลขประจำตัวผู้เสียภาษี 380</li> <li>เลขประจำตัวผู้เสียภาษี 380</li> <li>เลขประจำตัวหน้าหน้าหน้าหน้าหน้าหน้าหน้าหน้าหน้าหน้า</li></ul>                                                                                    | <mark>ຢ່ວຍເหລືອ</mark><br>ອານ໌ ສຸກີນ(Admin                                  |
| ร of CREC IVE<br>C e-Office<br>* ประเภทบุคคล<br>* เลขประจำตัวประชาชม<br>* เพศ<br>* ชื่อ<br>* ชื่อ (อังกฤษ)<br>* วัมที่เกิด<br>* สถานภาพ<br>* ประเภทบุคลากร<br>สถานะใช้เปิกสวัสดิการให้บุตร<br>ใบรรอุครั้งแรก                                                                                                    | <ul> <li>ไทย ด่างชาติ</li> <li>ชาย หญิง</li> <li>สุนทรัสส์</li> <li>Suntaras</li> <li>13/06/2502 (ชีวิ (ด้วอย่าง 1 ม.ค.2496<br/>สมรส</li> <li>ขำราชการครูและบุคลากรหางการศึกษา</li> <li>ดนเอง ดู่สมรส (ชี ไม่เป็ก</li> </ul>                                                                                                    | <ul> <li>กลับ + เพิ่ม บันหึก ยกเลิก - ลบ<br/>เลขหนังสือเดินทาง</li> <li>เลขหนังสือเดินทาง</li> <li>เลขประจำตัวผู้เสียภาษี 360000000000</li> <li>คำนำหน้าชื่อ นาย</li> <li>* ชื่อสกุล</li> <li>เพชรรักษ์รักษ์รักษ์รา</li> <li>* ชื่อสกุล (อังกฤษ)</li> <li>Phetrakkamduang</li> <li>5 พิมพ์ 01/01/2496)</li> <li> <ul> <li>คำสนาะบุคคล</li> <li>ปกติ</li> <li>ก</li> </ul> </li> </ul>                                                                                                    | ช่วยเหลือ<br>ดนน์ สุทิน(Admin                                               |
| ร of CREC IVE<br>C C - Office<br>* ประเภทบุคคล<br>* เลขประจำดัวประชาณ<br>* เพศ<br>* ชื่อ<br>* ชื่อ (อังกฤษ)<br>* วัมที่เกิด<br>* สถานภาพ<br>* ประเภทบุคลากร<br>สถานะใช้เปิกสวัสดิการให้บุตร<br>ประรอุครั้งแรก                                                                                                    | <ul> <li>ไทย</li> <li>ต่างชาติ</li> <li>380</li> <li>ชาย</li> <li>หญิง</li> <li>สุนทรัสส์</li> <li>Suntaras</li> <li>13/06/2502 (ชีวิ (ตัวอย่าง 1 ม.ต.2496)</li> <li>สมรส</li> <li>ข้าราชการครูและบุคลากรทางการศึกษา</li> <li>ตนเอง</li> <li>คู่สมรส</li> <li>ไม่เบ้ท</li> <li>จังหวัด</li> </ul>                                                                                                    | <ul> <li>กลับ + เพิ่ม บันพึก ยกเลิก - ลบ<br/>มนตีด้อนรับอุณสุวั</li> <li>เลขหนังสือเดินทาง<br/>เลขประจำตัวผู้เสียภาษี 360</li> <li>เลขระจำตัวผู้เสียภาษี 360</li> <li>คำนำหน้าชื่อ นาย<br/>• ชื่อสกุล (พระรักษ์คำตัวง<br/>• ชื่อสกุล (อังกฤษ)</li> <li>Phetrakkamduang</li> <li>พิมพ์ 01/01/2496)</li> <li>ศาสนา พุทธ<br/>สถานะบุคคล ปกติ</li> <li>ก</li> </ul>                                                                                                    | ช่วยเหลือ<br>ดนน์ สุทิน(Admin                                               |
| ร of CREC IVE<br>C C - Office<br>เป็นบบข้อมูลบุคคล<br>* ประมาทบุคคล<br>* เลขประจำตัวประชาวณ<br>* เพศ<br>* ชื่อ<br>* ชื่อ (อังกฤษ)<br>* วันที่เกิด<br>* สถานภาพ<br>* ประมาทบุคลากร<br>สถานะใช้เปิกสวัสติการให้บุตร<br>ประรฐครั้งแรก                                                                                                    | <ul> <li>ไทย</li> <li>ต่างชาติ</li> <li>380</li> <li>ชาย</li> <li>หญิง</li> <li>สุนทรัสส์</li> <li>Suntaras</li> <li>13/06/2502 โป้ (ตัวอย่าง 1 ม.ค.2496</li> <li>สมรส</li> <li>ข้าราชการครูและบุคลากรทางการศึกษา</li> <li>ดนเอง</li> <li>คู่สมรส</li> <li>ไม่เบ้า</li> <li>จังหวัด</li> <li>ถึงบรรว (3)/05/2527 โป้</li> </ul>                                                                                                    | <ul> <li>กลับ + เพิ่ม บันหึก ยกเลิก - ลบ<br/>มนตีต้อนรับคุณสุวั</li> <li>เลขหนังสือเดินทาง<br/>เลขประจำตัวผู้เสียภาษี 380<br/>คำนำหน้าชื่อ นาย<br/>• ชื่อสกุล (พระรักษ์คำด้วง<br/>• ชื่อสกุล (มหระรักษ์คำด้วง<br/>• ชื่อสกุล (มหระรักษ์คางคางคางคางคางคางคางคางคางคางคางคางคางค</li></ul> | ช่วยเหลือ<br>ดนท์ สุทิน(Admin                                               |
| b of CREC IVE<br>C C Office<br>* ประเภทบุคคล<br>* เลขประจำดัวประชาณ<br>* เหศ<br>* ชื่อ<br>* ชื่อ (อังกฤษ)<br>* วันที่เกิด<br>* สถานภาพ<br>* ประเภทบุคลากร<br>สถานะใช้เนิกสวัสดิการให้บุตร<br>ประจุครั้งแรก<br>* วัน<br>บรนดันสังกัด                                                                                                    | <ul> <li>ไทย</li> <li>ต่างชาติ</li> <li>380</li> <li>ชาย</li> <li>หญิง</li> <li>สุนทรัสส์</li> <li>Suntaras</li> <li>13/06/2502 (ริ) (ตัวอย่าง 1 ม.ค.2496</li> <li>สมรส</li> <li>ช้าราชการครูและบุคลากรทางการศึกษา</li> <li>ดนเอง</li> <li>คู่สมรส (ม่านัก</li> <li>รับหวัด</li> <li>สั่งหวัด</li> </ul>                                                                                                    | <ul> <li>กลับ + เพิ่ม บันพึก ยกเลิก - ลน<br/>มนตีต้อนรับคุณสุวั</li> <li>เลขหนังสือเดินทาง<br/>เลขประจำตัวผู้เสียภาษี 300<br/>ตำนำหน้าชื่อ นาย<br/>• ชื่อสกุล (พชรรักษ์ตำด้วง<br/>• ชื่อสกุล (พชรรักษ์ตำด้วง<br/>• ชื่อสกุล (สงกฤษ)</li> <li>พมพ์ 01/01/2496)</li> <li>ศาสนา พุทธ<br/>• ศาสนา พุทธ<br/>• ศาสนา พุทธ<br/>• สถานะบุคคล ปกติ<br/>ก</li> <li>อำเภอ/เขต<br/>• วันเกษียณอายุราชการ 30/09/2562 โม้</li> </ul>                                                                                                    | ช่วยเหลือ<br>ดนา์ สุทิน(Admin                                               |
| b) CORCURE<br>C C-Office<br>เป็นบร้อมูลบุคคล<br>* ประเภทบุคคล<br>* เลขประจำด้วประชาชม<br>* เพศ<br>* ชื่อ<br>* ชื่อ (อังกฤษ)<br>* วันที่เกิด<br>* ชื่อ (อังกฤษ)<br>* วันที่เกิด<br>* สถานภาพ<br>* ประเภทบุคลากร<br>สถานะใช้เปิกสวัสดิการให้บุตร<br>ไปรรจุดรั้งแรก<br>* วัน<br>บานต้นสังกัด<br>* หน่วยงานต้นสังกัด                                                   | <ul> <li>ไทย</li> <li>ต่างชาติ</li> <li>380</li> <li>ชาย</li> <li>หญิง</li> <li>สุนทรัสส์</li> <li>Suntaras</li> <li>13/06/2502 (ริ) (ตัวอย่าง 1 ม.ค.2496</li> <li>สมรส</li> <li>นำราชการครูและบุคลากรทางการศึกษา</li> <li>ดนเอง</li> <li>คู่สมรส (ม่านัก</li> <li>รังหวัด</li> <li>สั่งหวัด</li> <li>13/05/2527 (ริ)</li> <li>15งเรียนเมืองนครศรีธรรมราช สหม.12</li> </ul>                                                          | <ul> <li>กลับ + เพิ่ม บันหึก ยกเลิก - ลน<br/>มนตีต้อนรับคุณสุวั</li> <li>เลขหนังสือเดินทาง<br/>เลขประจำดัวผู้เสียภาษี 380</li></ul>                                                                                                    | ช่วยเหลือ<br>ดมร์ สุหัน(Admin                                               |
| ระงางสระ เศะ<br>EC e-Office<br>มัยบงข้อมูลบุคคล<br>* ประเภทบุคคล<br>* เลขประจำตัวประชาชม<br>* เพศ<br>* ชื่อ<br>* ชื่อ (อังกฤษ)<br>* วัมที่เกิด<br>* สถานภาพ<br>* ประเภทบุคลากร<br>สถานะใช้เบิกสวัสดิการให้บุตร<br>ใบรรจุดรั้งแรก<br>* วัน<br>งานต้นสังกัด<br>* หน่วยงานต้มสังกัด                                                                                   | <ul> <li>ไทย</li> <li>ต่างชาติ</li> <li>380</li> <li>ชาย</li> <li>หญิง</li> <li>สุนทรัสส์</li> <li>Suntaras</li> <li>13/06/2502 (สี) (ด้าอย่าง 1 ม.ค.2496</li> <li>สมรส</li> <li>ขำราชการครูและบุคลากรทางการศึกษา</li> <li>ดนเอง</li> <li>คู่สมรส (ชี) ไม่เบ้า</li> <li>จังหรัด</li> <li>สังหรัด</li> <li>โรงเรียนเมืองนครศรีธรรมราช สพม.12</li> </ul>                                                                               | <ul> <li>กลับ เพิ่ม บันทึก ยกเลิก - ลน<br/>มนต์ต่อมรับคุณสุวั</li> <li>เลขหน่งสือเดินทาง<br/>เลขประจำตัวผู้เสียภาษี 380</li> <li>เลขหน่งสือเดินทาง<br/>เลขประจำตัวผู้เสียภาษี 380</li> <li>ส่าน่าหน้าชื่อ<br/>นาย<br/>* ชื่อสกุล (อังกฤษ)</li> <li>Phetrakkamduang</li> <li>หุ่มพั 01/01/2496)</li> <li>ศาสนา พุทธ<br/>สถาแขนุคคล ปกติ<br/>ก</li> <li>อำเภอ/เขต</li> <li>รับเกษียณอายุราชการ 30/09/2562 เริง</li> </ul>                                                                                                    | ชายเหลือ<br>ดมม์ สุหัน(Admin                                                |
| ร of CREC IPE<br>IC e-Office<br>มียามข้อมูลบุคคล<br>* ประเภทบุคคล<br>* เลขประจำตัวประชาชม<br>* เหศ<br>* ชื่อ<br>* ชื่อ (อังกฤษ)<br>* วัมที่เกิด<br>* ชื่อ (อังกฤษ)<br>* วัมที่เกิด<br>* สถานภาพ<br>* ประเภทบุคลากร<br>สถานะใช้เปิกสวัสดิการให้บุตร<br>ใบรรจุดรั้งแรก<br>* วัม<br>งานต้นสังกัด<br>* หน่วยงานต้นสังกัด<br>* หน่วยงาน                                 | <ul> <li>ไทย</li> <li>ต่างชาติ</li> <li>380</li> <li>ชาย</li> <li>หญิง</li> <li>สุนทรัสส์</li> <li>Suntaras</li> <li>13/06/2502 (ริ) (ต้าอย่าง 1 ม.ค.2496</li> <li>สมรส</li> <li>ข้าราชการครูและบุคลากรทางการศึกษา</li> <li>ดนเอง</li> <li>คู่สมรส (ชิ ไม่เป้า</li> <li>จังหวัด</li> <li>สึงหรัด</li> <li>รับเรียนเมืองนครศรีธรรมราช สพม.12</li> <li>โรงเรียนเมืองนครศรีธรรมราช สพม.12</li> </ul>                                    | <ul> <li>กลับ เพิ่ม บันทึก ยกเลิก - ลน<br/>มนต์ต้อนรับคุณสุวั</li> <li>เลขหน่งสือเดินทาง<br/>เลขประจำตัวผู้เสียภาษี 380</li> <li>เลขหน่งสือเดินทาง<br/>เลขประจำตัวผู้เสียภาษี 380</li> <li>ต่าน่าหน้าชื่อ<br/>นาย<br/>* ชื่อสกุล (อังกฤษ)</li> <li>ที่ส่งสกุล (อังกฤษ)</li> <li>ที่สุด (อังกฤษ)</li> <li>ที่สุด (อังกฤษ)</li> <li>ที่สุด (อังกฤษ)</li> <li>ที่สุด (อังกฤษ)</li> <li>ที่สุด (อังกฤษ)</li> <li>ที่สุด (อังกฤษ)</li> <li>ที่สุด (อังกฤษ)</li> <li>ที่สุด (อังกฤษ)</li> <li>ที่สุด (อังกฤษ)</li> <li>ที่สุด (อังกฤษ)</li> <li>ที่สุด (อังกฤษ)</li> <li>ที่สุด (อังกฤษ)</li> <li>ที่สุด (อังกฤษ)</li> <li>ที่สุด (อังกฤษ)</li> </ul>                                                                                                    | ช่วยเหลือ<br>ดมม์ สุหัน(Admin                                               |
| มายางสะเทย<br>C e-Office<br>มีบบนข้อมูลบุคคล<br>* ประเภทบุคคล<br>* เลขประจำตัวประชาชม<br>* เพศ<br>* ชื่อ<br>* ชื่อ (อังกฤษ)<br>* วัมที่เกิด<br>* ชื่อ (อังกฤษ)<br>* วัมที่เกิด<br>* สถานภาพ<br>* ประเภทบุคลากร<br>สถานะใช้เปิกสวัสดิการให้บุตร<br>ประรอุครั้งแรก<br>* วัน<br>งานดันสังกัด<br>* หน่วยงานตันสีงภัด<br>วันปฏิบัติหน้าที่<br>* หน่วยงาน<br>* ส่งนอว่า  | <ul> <li>ไทย</li> <li>ต่างชาติ</li> <li>380</li> <li>ชาย</li> <li>หญิง</li> <li>สุนทรัสส์</li> <li>Suntaras</li> <li>13/06/2502 (ริ) (ต้าอย่าง 1 ม.ค.2496</li> <li>สมรส</li> <li>ชำราชการครูและบุคลากรทางการศึกษา</li> <li>ดนเอง</li> <li>ภู่สมรส (ชิ) ไม่เบ้า</li> <li>จังหวัด</li> <li>ที่บรรจุ 03/05/2527 (ริ)</li> <li>โรงเรียนเมืองนครศรีธรรมราช สพม.12</li> <li>โรงเรียนเมืองนครศรีธรรมราช สพม.12</li> </ul>                   | <ul> <li>กลับ เพิ่ม บันทึก ยกเลิก - ลบ<br/>เลขเหน่งสือเดินทาง<br/>เลขเประจำตัวผู้เสียภาษี 380</li> <li>เลขเประจำตัวผู้เสียภาษี 380</li> <li>เลขเประจำตัวผู้เสียภาษี 380</li> <li>ชื่อสกุล (อังกฤษ)</li> <li>ที่อิสกุล (อังกฤษ)</li> <li>ทาสนา พุทธ</li> <li>สถานะบุคคล ปกติ</li> </ul>                                                                                                    | ชายเหลือ<br><i>ด</i> มม์ สุหิน(Admin                                        |
| ระงารสะยาศะ<br>C e-Office<br>มียามข้อมูลบุคคล<br>* ประเภทบุคคล<br>* เลขประจำตัวประชาชม<br>* เพศ<br>* ชื่อ<br>* ชื่อ (อังกฤษ)<br>* วันที่เกิด<br>* ชื่อ (อังกฤษ)<br>* วันที่เกิด<br>* สถานภาพ<br>* ประเภทบุคลากร<br>สถานะใช้เปิกสวัสดิการให้บุตร<br>ประจุดรั้งแรก<br>* วันะ<br>งานต้นสังกัด<br>* หน่วยงานต้มสีงกัด<br>วันปฏิบัติเหน้าที่<br>* หน่วยงาน<br>* ดำแหม่ง | <ul> <li>ไทย</li> <li>ต่างชาติ</li> <li>380</li> <li>ชาย</li> <li>หญิง</li> <li>สุนทรัสส์</li> <li>Suntaras</li> <li>13/06/2502 (รี) (ต้าอย่าง 1 ม.ค.2496</li> <li>สมรส</li> <li>ข้าราชการครูและบุคลากรหางการศึกษา</li> <li>ดนเอง</li> <li>ภู่สมรส (ชี้ 13/05/2527 (รี)</li> <li>รึงหวัด</li> <li>รึงเรียนเมืองนครศรีธรรมราช สพม.12</li> <li>โรงเรียนเมืองนครศรีธรรมราช สพม.12</li> <li>โรงเรียนเมืองนครศรีธรรมราช สพม.12</li> </ul> | <ul> <li>กลับ เพิ่ม บันทึก ยกเลิก - ลบ<br/>เลขหนังสือเดินทาง<br/>เลขประจำตัวผู้เสียภาษี 380</li> <li>เลขหนังสือเดินทาง<br/>เลขประจำตัวผู้เสียภาษี 380</li> <li>เลขร้าตัวผู้เสียภาษี 380</li> <li>ชื่อสกุล (อังกฤษ)</li> <li>ที่ปลาสุล (อังกฤษ)</li> <li>ที่ปลาสุล (อังกฤษ)</li> </ul>                                                                                                    | ປາມເນລີອ<br>ທມ ໌ ອຸກັນ (Admin<br>ູ້<br>ູ້<br>ູ້<br>ູ້<br>ູ້<br>ູ້<br>ູ້<br> |
| ร of CREC IFE<br>C e-Office<br>* ประมาทบุคคล<br>* ประมาทบุคคล<br>* เลขประจำตัวประชาชม<br>* เหศ<br>* ชื่อ<br>* ชื่อ (อังกฤษ)<br>* วัมที่เกิด<br>* สถานภาพ<br>* ประมาทบุคลากร<br>สถานะใช้เปิกสวัสดิการให้บุตร<br>ประจุครั้งแรก                                                                                                    | <ul> <li>ไทย ด่างชาติ</li> <li>ชาย หญิง</li> <li>ชาย หญิง</li> <li>สุนทรัสส์</li> <li>Suntaras</li> <li>13/06/2502 (ชี) (ด้วอย่าง 1 ม.ศ.2496</li> <li>สมรส</li> <li>นำราชการครูและบุคลากรทางการศึกษา</li> <li>ดนเอง ดู่สมรส (ชี ไม่เบ็ท</li> </ul>                                                                                                    | <ul> <li>กลับ + เพิ่ม บันทึก ยกเลิก - ลบ<br/>บันดีต้อนรับฤตแสวั</li> <li>เลขหนังสือเดินทาง<br/>เลขประจำตัวผู้เสียภาษี 380</li> <li>เลขหน้งสือเดินทาง<br/>เลขประจำตัวผู้เสียภาษี 380</li> <li>เลขหน้งสือเดินทาง<br/>เลขประจำตัวผู้เสียภาษี 380</li> <li>เลขกามรับคราม<br/>จำน่าหน้าชื่อ<br/>เกมพ์ 01/01/2496)</li> <li>คาสนา พุทธ</li> <li>สถานะบุคคล ปกติ</li> </ul>                                                                                                    | ช่วยเห<br>ดาน์ สุหิน<br>สุหิน                                               |

พจนพร รุ่งทอง... ศูนย์เทคโนโลยีสารสนเทศและการสื่อสาร สพม.12 (ปรับปรุง : 30 กันยายน 2556)